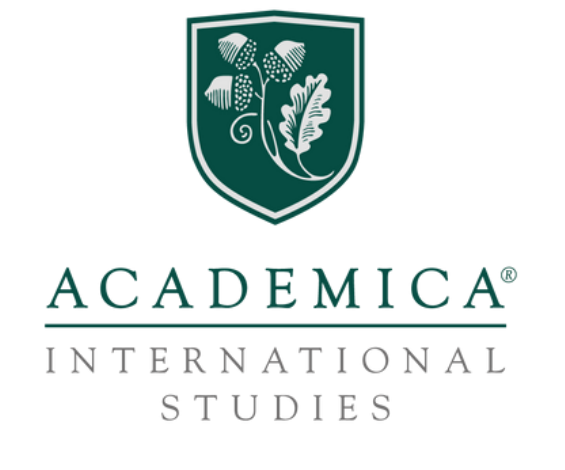

## INSTRUCCIONES PARA UNA PUBLICACIÓN SENCILLA Y EFECTIVA

Instrucciones sencillas y efectivas para **publicar comunicaciones** en las diferentes **redes sociales** (Instagram, Facebook y LinkedIn) que aporten valor, visibilidad y reconocimiento hacia tu colegio.

Utiliza esta acción como ejemplo de tu colegio con el Departamento de Educación de La Florida, el Ministro de Educación Mr. Manny Díaz Jr., para **beneficiar la imagen y prestigio** de tu centro escolar y **fortalecer los valores pedagógicos y educativos** que aportáis día a día a vuestros alumnos y familias.

Estas acciones estratégicas ayudan a **reforzar la identidad y reputación del colegio**, con un marketing educativo efectivo. Optimizando el posicionamiento SEO, logrando una mayor visibilidad y atrayendo a más familias interesadas en la educación de calidad que imparte tu centro.

Te recordamos algunos **tips** importantes para realizar tu publicación:

### SELECCIONA LA IMAGEN

Si tu colegio tuvo la oportunidad de conocer al Ministro de Educación de La Florida, Mr. Manny Díaz Jr., en la recepción previa a la graduación Class of 2024, tenéis una foto con él. Si no teníais alumnos graduados en esta edición o no pudisteis asistir como colegio, encontrarás una imagen de Mr. Manny Díaz Jr. y el Presidente de Academica en España, D. José Luis Martínez de Urbina, personalizada con el logo de tu centro educativo.

Para **descargar** la imagen con el **logo de tu colegio**, debes **insertar** en el **navegador** de tu dispositivo móvil la siguiente dirección: **www.academica.school/pmagister** 

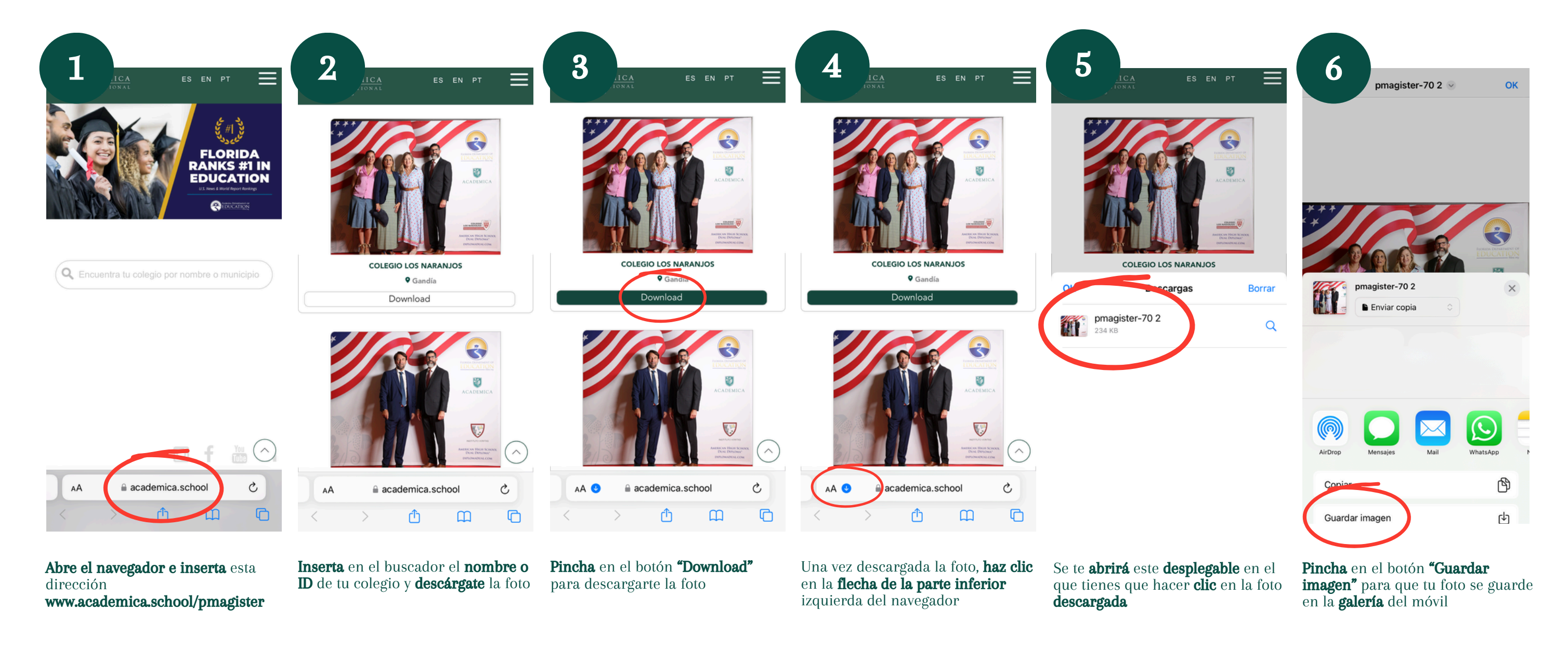

Es esencial que realices todos estos pasos en un dispositivo móvil, ya que las funciones que ofrece la aplicación de Instagram en el ordenador son limitadas y no van a permitirte llevar a cabo una publicación efectiva.

Por tanto, para poder llevar a cabo estas instrucciones es necesario que utilices un dispositivo móvil en el que tengas la aplicación de Instagram descargada.

El motivo por el que la foto descargada tiene que estar guardada en la galería es porque Instagram te pide que le des acceso a tus fotos para poder seleccionarla y publicarla.

### 2

### ESCRIBE EL TEXTO DE LA PUBLICACIÓN

Ten en cuenta que la acción que os proponemos es para el refuerzo, imagen y prestigio de vuestro centro escolar. El Departamento de Educación de La Florida es, un año más, el mejor sistema educativo en las etapas de Secundaria y Universitaria de todo Estados Unidos. Un éxito internacional a través de programas como el Diploma Dual<sup>®</sup>. Esta acción tiene como objetivo que como colegio podáis beneficiaros y destacar estos logros como parte de los éxitos de tu centro escolar.

El texto tiene que ir redactado de forma que hagáis esa excelencia propia de vuestro centro, en la que resaltéis valores como la excelencia de vuestro centro educativo, vuestro compromiso con la enseñanza, con el acompañamiento a las familias y alumnos en su crecimiento y con la aplicación de metodologías y sistemas de éxito contrastado.

### Ejemplo de texto:

En nuestro centro escolar, nuestro objetivo principal, con el respaldo del sistema pedagógico del Departamento de Educación de La Florida, es fomentar el crecimiento académico y personal de los estudiantes, ofreciendo una educación de excelencia diseñada para formar y educar a nuestros alumnos.

En nuestro colegio, todos los profesionales del centro nos esforzamos por alinear nuestras decisiones en la excelencia educativa implementando refuerzos educativos efectivos y aplicando las propuestas y metodologías innovadoras de éxito pedagógico contrastado. Trabajamos para ofrecer a nuestros alumnos la mejor educación día a día.

Nuestra felicitación al Departamento de Estado de La Florida, del que nuestro colegio se siente parte activa y, a su Ministro de Educación Mr. Manny Díaz Jr., por ser el estado líder en el ranking educativo de Estados Unidos por segundo año consecutivo, permitiéndonos lograr el fortalecimiento de nuestro compromiso con la excelencia en la enseñanza.

Para nosotros es un orgullo sentirnos parte integral de este éxito a través de metodologías activas en beneficio de nuestros alumnos, que realizan simultáneamente el bachillerato de su país y el American High School, bajo el programa Diploma Dual<sup>®</sup> junto a Academica, la mayor institución estadounidense de gestión educativa con sede en Miami (Florida).

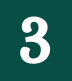

SUBE LA PUBLICACIÓN A REDES SOCIALES

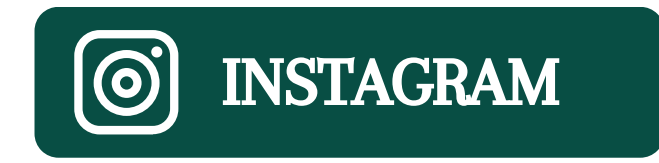

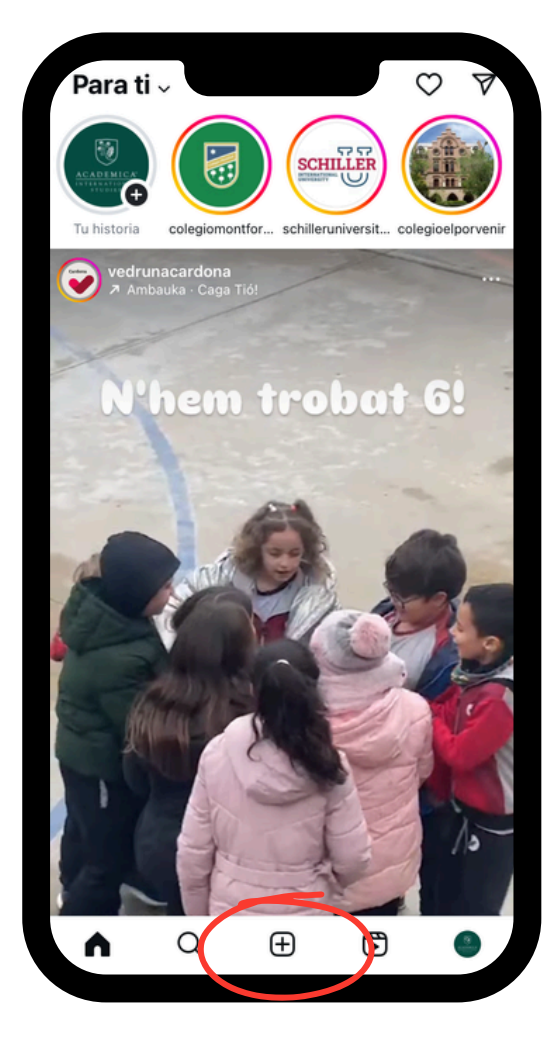

1

**Abre** Instagram y **pulsa** el **icono** + que aparece en la barra inferior de la pantalla

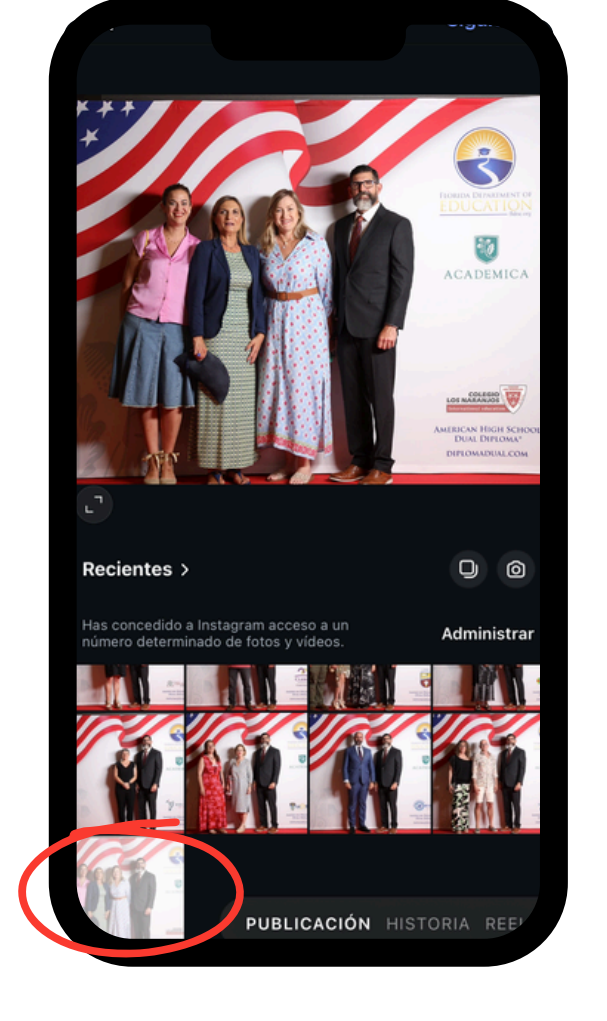

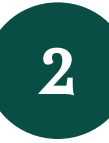

**Selecciona** la foto que quieres publicar

La imagen está descargada en la galería de tu dispositivo móvil, debes **pulsar** el **botón "Administrar"** para darle acceso a Instagram a tu galería

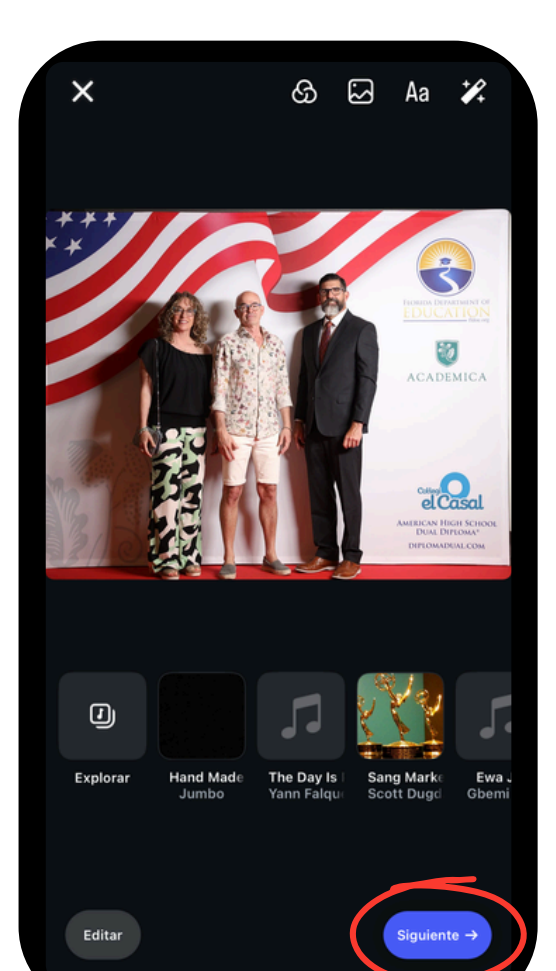

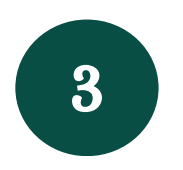

Una vez tienes seleccionada la foto, **pulsa** el **botón "Siguiente"** de la esquina inferior derecha

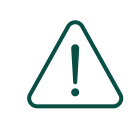

No se puede modificar ni retocar la foto al ser una imagen con el logo oficial del Estado de la Florida

| Escribe un texto o añade una voración    |          |
|------------------------------------------|----------|
| D Etiquetar personas                     | >        |
| Añadir música                            | >        |
| Hand Made · Jumbo     The Day Is Past An | d Gone ( |
| Etiquetar productos                      | >        |
| Añadir recordatorio                      | >        |
| Audiencia                                | íodos >  |
| •                                        |          |
| Compartir                                |          |

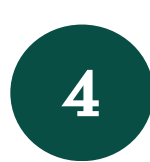

**Escribe** el **texto** que quieres publicar junto con la foto, puedes utilizar el que te hemos sugerido anteriormente

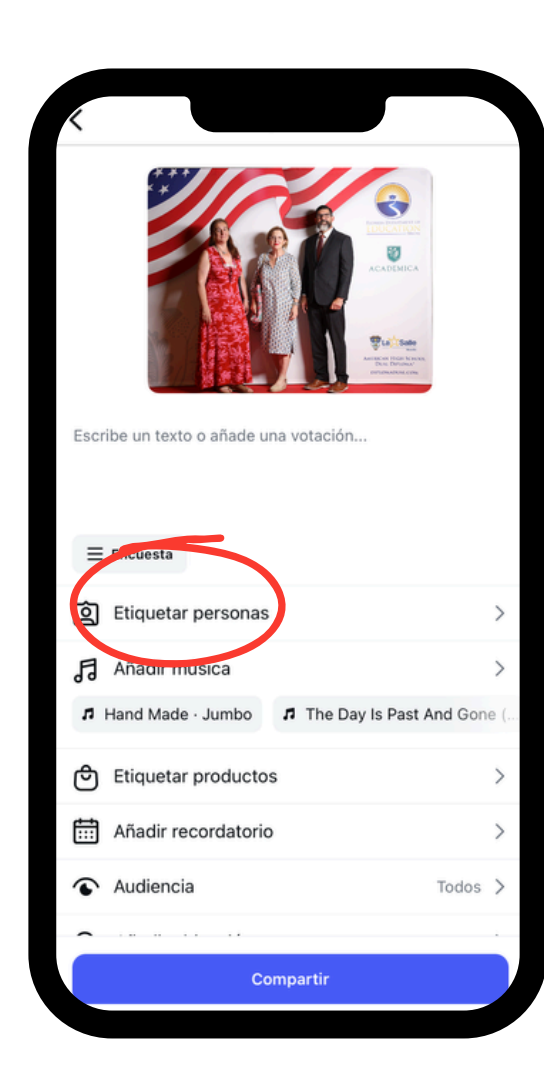

5

**Añade** las **etiquetas** pulsando el botón **"Etiquetar personas"**, logrando así que las personas a las que hayas etiquetado reciban una notificación al respecto y puedan dar visibilidad a tu foto

> Recuerda que no tienes que mencionar a tu propio colegio

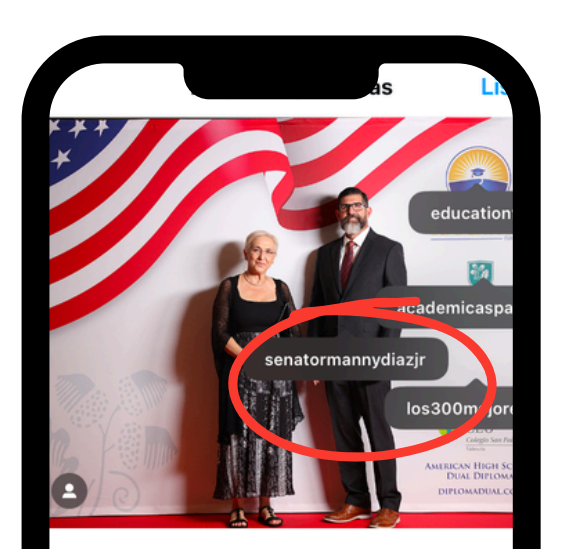

Invitar a colaboradores

Etiquetas

educationfl

ducationFl

cademicaspain cademica Spair

los300mejores Los 300 mejores

Mostrar categoría del perfil

atormannydiazjr 😴

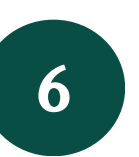

Pulsa en la imagen seleccionada
y etiqueta a
@senatormannydiazjr
@educationfl @academicaspain

**(alos300mejores**, colocando las etiquetas en el lugar adecuado de la foto

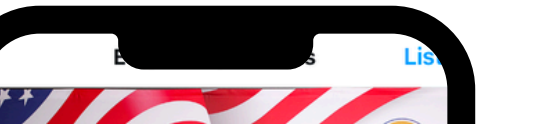

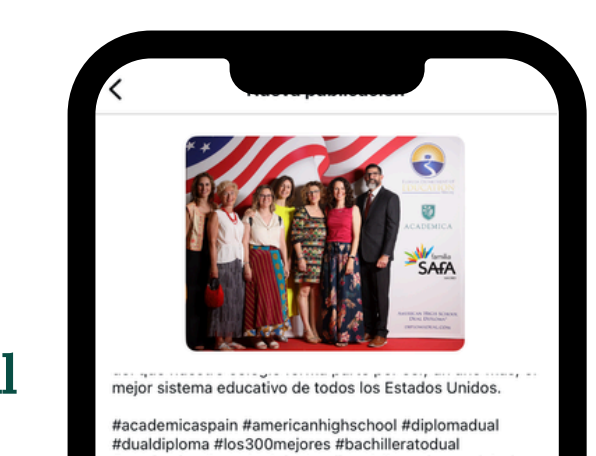

#academica #eventostalentandheart #premiosmagisterio

4 personas

Todos

Reflection · Ant

≡ Encuesta

D Etiquetar personas

Etiquetar productos

Añadir recordatorio

Añadir ubioación

Audiencia

Nothing Ever Stays The Sa...

Añadir música

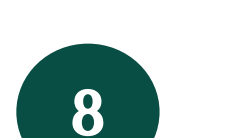

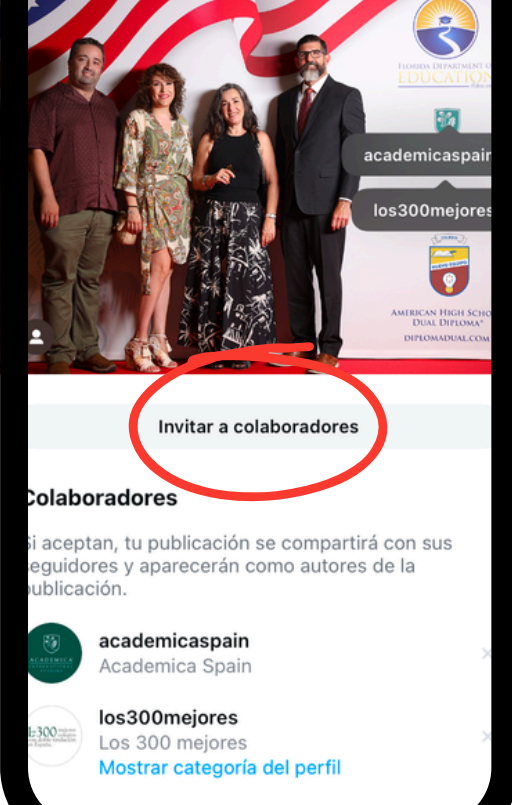

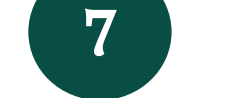

9

Para que la **publicación** que hagas **aparezca tanto en el perfil de tu colegio como en el de Academica Spain**, debes pinchar en el **botón "Invitar a colaboradores"** y **etiquetar** a **@academicaspain** y **@los300mejores**  **Incluye** los **hashtags** debajo del texto de la publicación

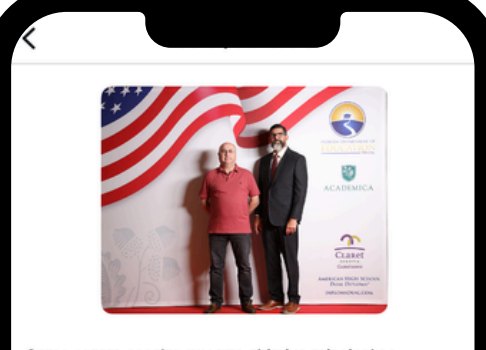

Como centro escolar, nuestro objetivo principal es fomentar el crecimiento académico y personal de los estudiantes, ofreciendo una educación de excelencia diseñada para formar y educar a nuestros alumnos.

| >                                                  |  |  |
|----------------------------------------------------|--|--|
| >                                                  |  |  |
| Hand Made · Jumbo     A The Day Is Past And Gone ( |  |  |
| >                                                  |  |  |
| >                                                  |  |  |
| >                                                  |  |  |
| 2                                                  |  |  |
|                                                    |  |  |
|                                                    |  |  |

Finalmente, **pulsa** el **botón "Compartir"** para **subir** tu **publicación** a Instagram **Incluye** los siguientes **hashtags** en tu publicación, con el objetivo de **aumentar la visibilidad** del centro escolar, de categorizar contenido y facilitar su búsqueda. Recuerda **insertar** también los hashtags de **tu entidad educativa**, incluyendo como máximo 30 hashtags.

#academicaspain #americanhighschool #diplomadual #dualdiploma #los300mejores #bachilleratodual #academica #eventostalentandheart #premiosmagisterio #academicatalentandheart #classof2024 #academicaandfriends #talentandheart #graduacion #usembassymadrid #usembassy #educationfl #fl74strong #floridaschools #floridaeducation

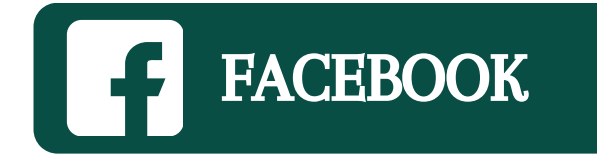

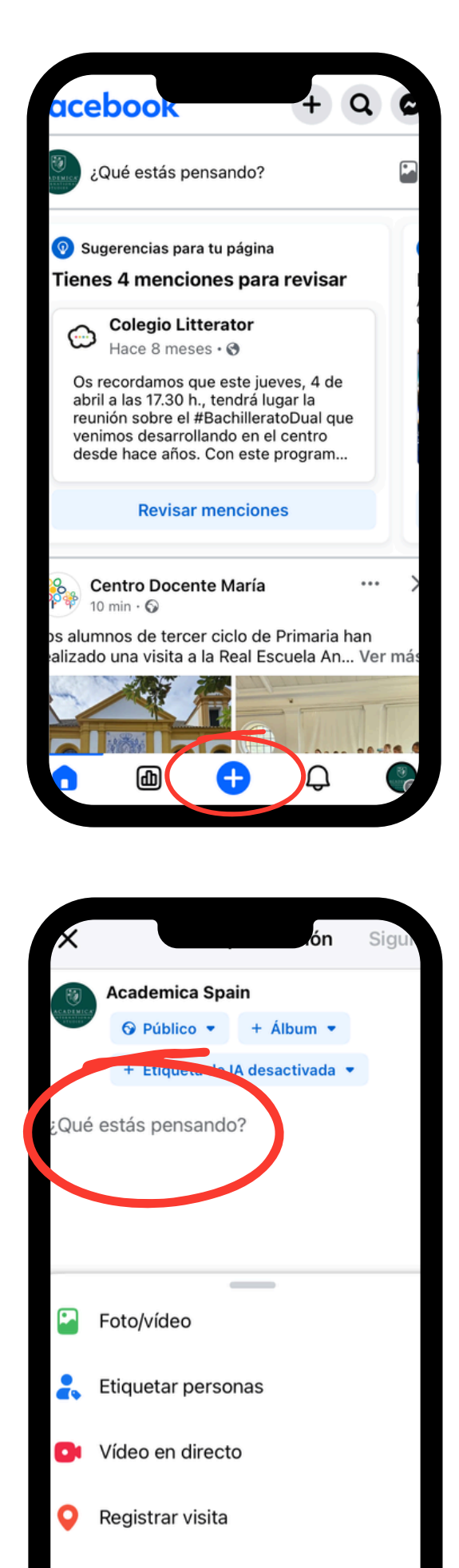

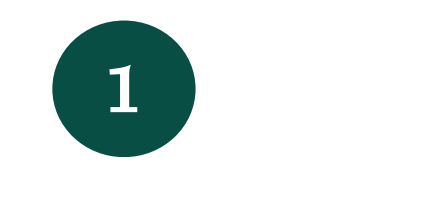

3

5

sugerido anteriormente

Abre Facebook y pulsa el icono + que aparece en la barra inferior de la pantalla

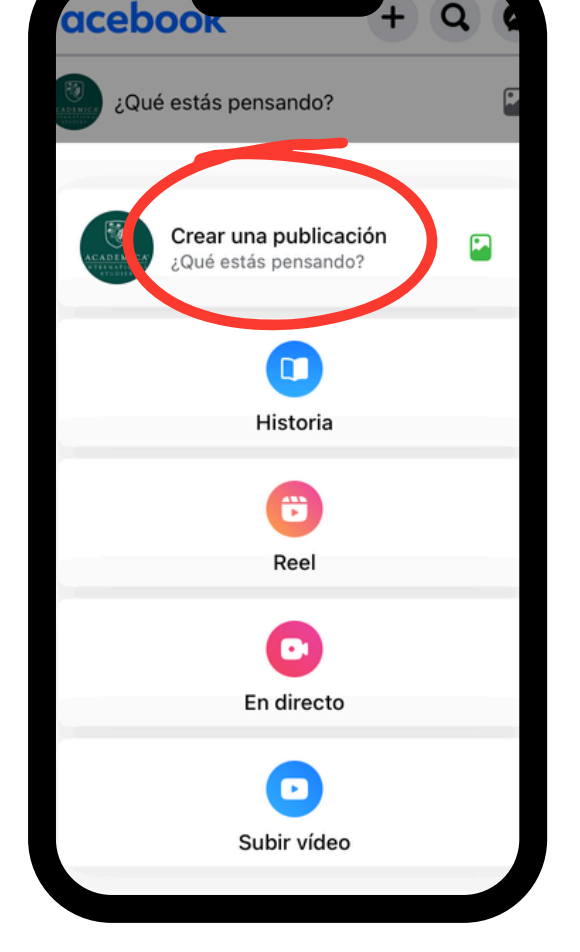

2

Haz clic en la primera opción "Crea una publicación"

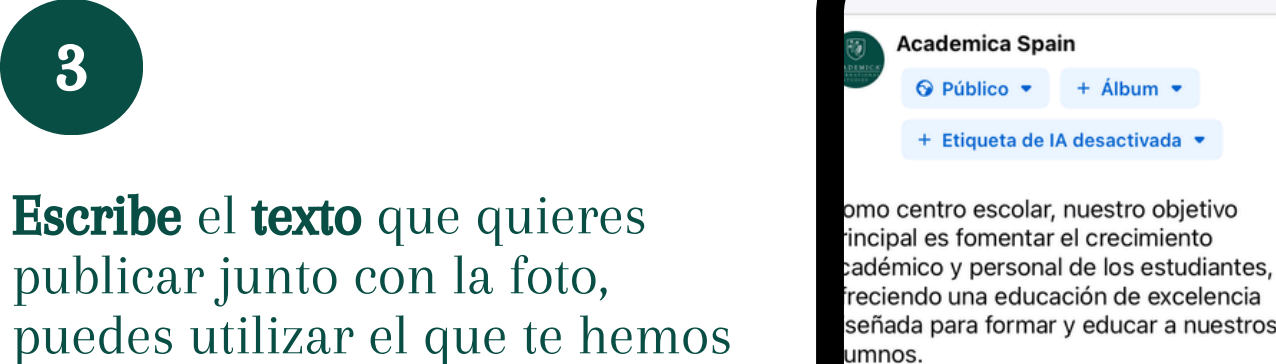

nseñanza.

señada para formar y educar a nuestros umnos. uestro centro, con el respaldo del sistema edagógico del Departamento de Educación e Florida, estado líder en el ranking educat Estados Unidos por segundo año onsecutivo, hemos logrado fortalecer

lestro compromiso con la excelencia en la

nuestro colegio, todos los profesionales o legio nos esforzamos por alinear nuestras ecisiones en la excelencia educativa nplementando refuerzos educativos 💿 cor ectivos y aplicando las propuestas y

## 4

Una vez incluido el texto, **pulsa** el icono verde situado en la esquina inferior izquierda

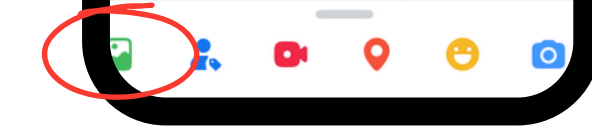

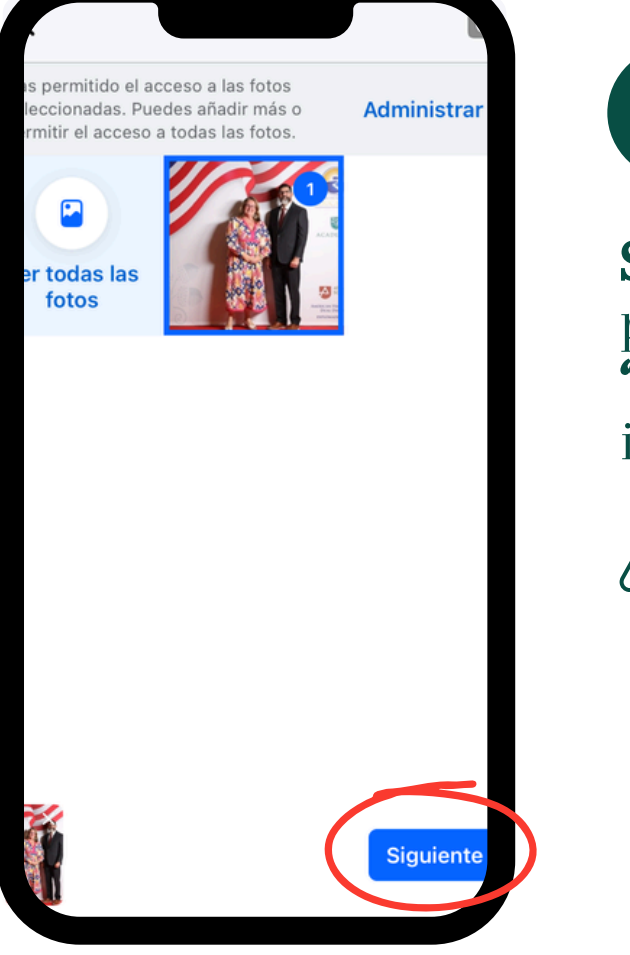

Selecciona la foto que quieres publicar y **pincha** en el botón **"Siguiente"** situado en la esquina inferior derecha

> No se puede modificar ni retocar la foto al ser una imagen con el logo oficial del Estado de la Florida

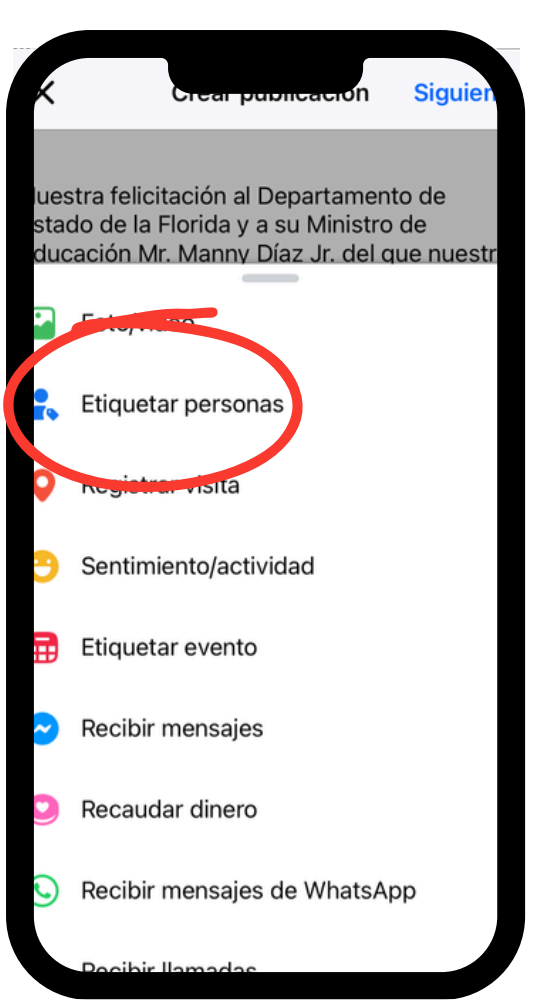

### 6

Añade las etiquetas pulsando el botón "Etiquetar personas"

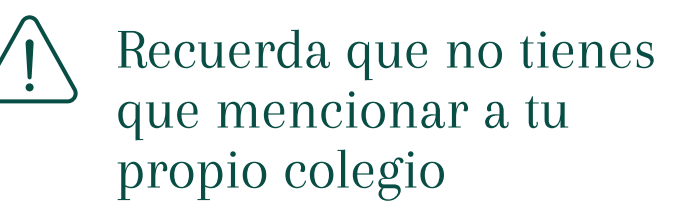

 2
 L

 Q
 ;Con quién estás?

 Beleccionadas
 Image: Construction of the section of the section

7

**Etiqueta** a **State Senator Manny Diaz Jr., Florida Department of Education** y a **Academica Spain** y **haz clic** en **"Listo"** para continuar editando la publicación uestra felicitación al Departamento de tado de la Florida y a su Ministro de ducación Mr. Manny Díaz Jr. del que nuestr olegio forma parte por ser, un año más, el ejor sistema educativo de todos Estados hidos.

Imericanhighschool #diplomadual Jualdiploma #los300mejores Dachilleratodual #academica Eventostalentandheart #premiosmagisterio Incademicatalentandheart #classof2024 Incademicaandfriends #talentandheart Igraduacion #usembassymadrid #usembass Educationfl #fl74strong #floridaschools Ioridaeducation

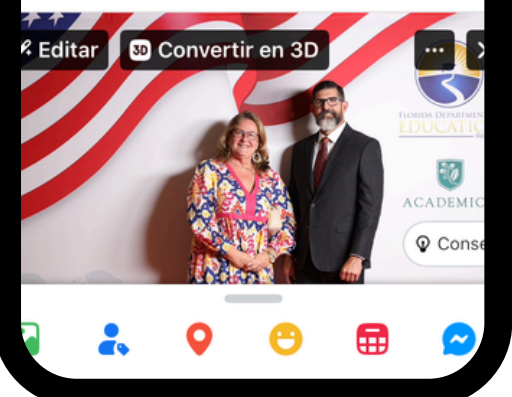

8

**Incluye** los **hashtags** debajo del texto de la publicación

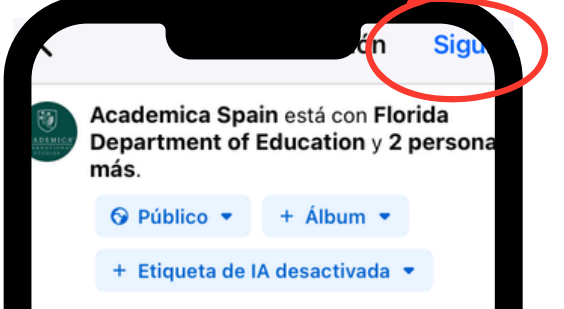

omo centro escolar, nuestro objetivo rincipal es fomentar el crecimiento cadémico y personal de los estudiantes, freciendo una educación de excelencia iseñada para formar y educar a nuestros umnos.

uestro centro, con el respaldo del sistem edagógico del Departamento de Educaci e Florida, estado líder en el ranking educ e Estados Unidos por segundo año onsecutivo, hemos logrado fortalecer uestro compromiso con la excelencia en nseñanza.

n nuestro colegio, todos los profesionale olegio nos esforzamos por alinear ni @ co ecisiones en la excelencia educativa

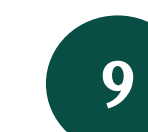

Finalmente, **pulsa** el **botón "Siguiente"** para **subir** tu **publicación** a Facebook

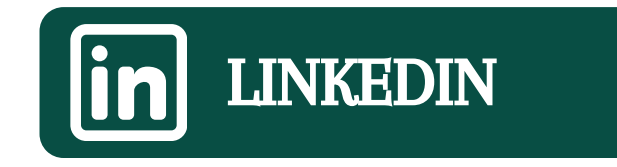

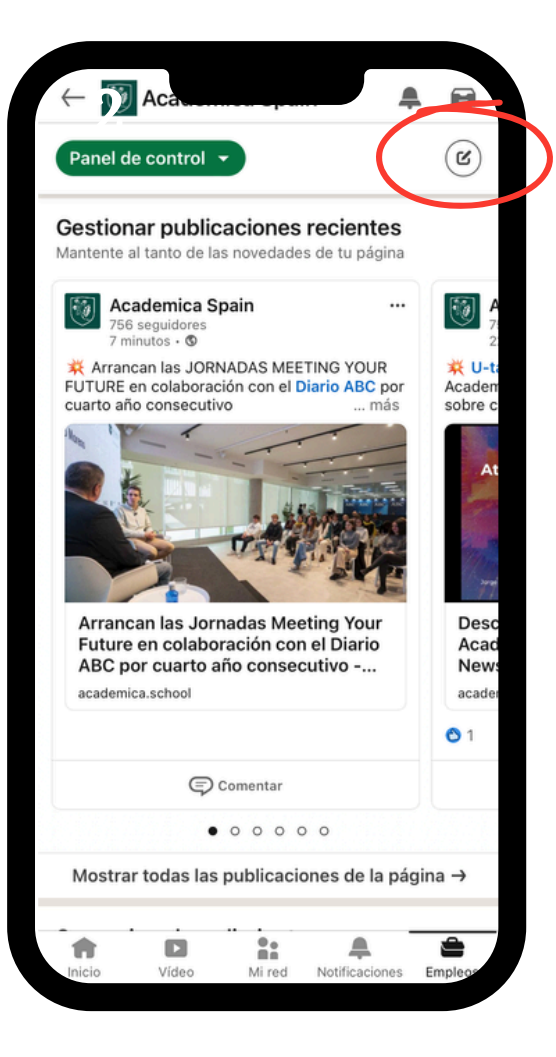

1

**Pulsa** en el botón de la **esquina superior derecha** para **crear** una publicación

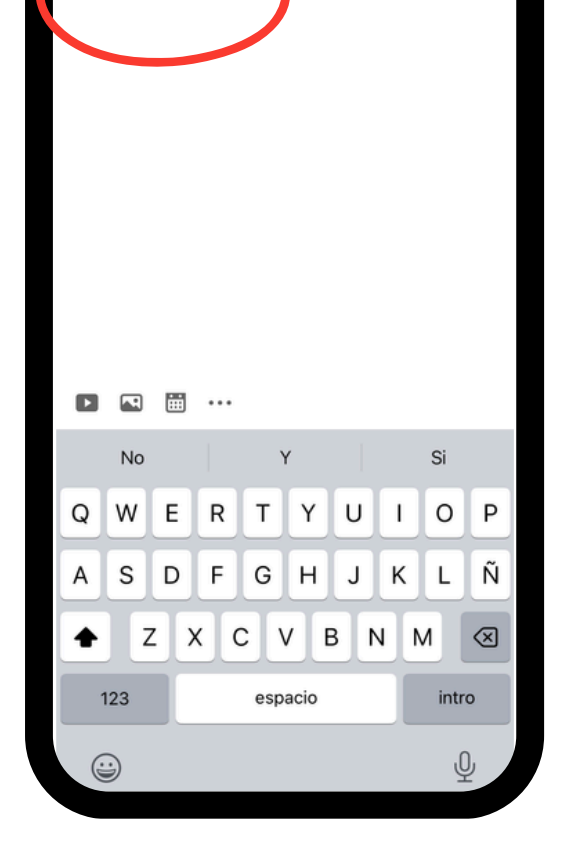

Sobre qué quieres h

2

**Escribe** el **texto** que quieres publicar junto con la foto, puedes utilizar el que te hemos sugerido anteriormente

Como centro escolar, nuestro objetivo principal es fomentar el crecimiento académico y personal de los estudiantes, ofreciendo una educación de excelencia diseñada para formar y educar a nuestros alumnos.

Nuestro centro, con el respaldo del sistema pedagógico del Departamento de Educación de Florida, estado líder en el ranking educativo de Estados Unidos por segundo año consecutivo, hemos logrado fortalecer nuestro compromiso con la excelencia en la enseñanza.

En nuestro colegio, todos los profesionales del colegio nos esforzamos por alinear nuestras decisiones en la excelencia educativa implementando refuerzos educativos efectivos y aplicando las propuestas y metodologías pedagógicas innovadoras de éxito pedagógico contrastado. Trabajamos para ofrecer a nuestros alumnos la mejor educación día a día.

Nuestra felicitación al Departamento de Estado de la Florida y a su Ministro de Educación Mr. Manny Díaz Jr. del que nuestro colegio forma parte por ser, un año más, el mejor sistema educativo de todos Estados Unidos.

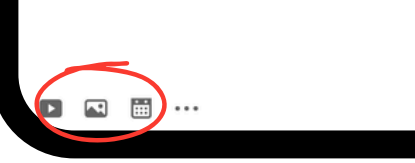

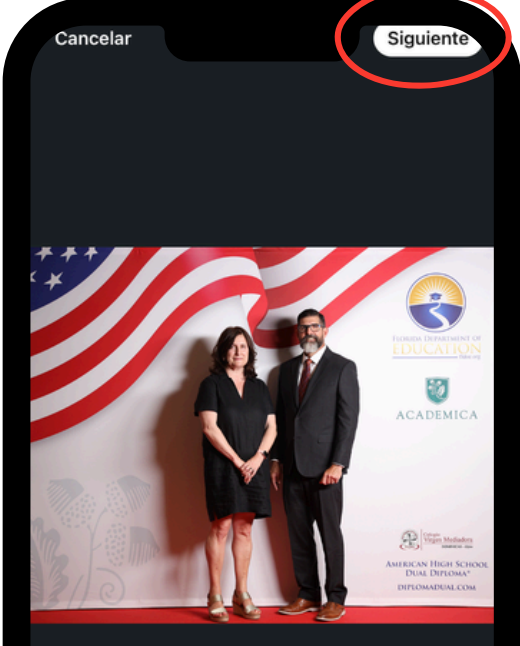

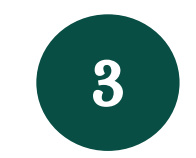

Una vez incluido el texto, **pulsa** el **segundo icono** de la barra inferior para **incluir** la **foto** 

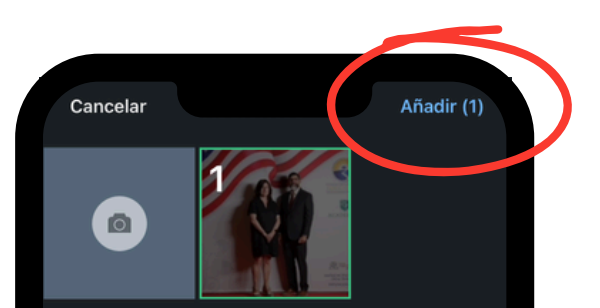

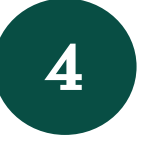

Selecciona la foto que quieres publicar y pulsa el botón"Añadir" situado en la esquina superior derecha

X 🗑 Cultangunora 🕙 Publicar

Como centro escolar, nuestro objetivo principal es fomentar el crecimiento académico y personal de los estudiantes, ofreciendo una educación de excelencia diseñada para formar y educar a nuestros alumnos.

Nuestro centro, con el respaldo del sistema pedagógico del Departamento de Educación de Florida, estado líder en el ranking educativo de Estados Unidos por segundo año consecutivo, hemos logrado fortalecer nuestro compromiso con la excelencia en la enseñanza.

En nuestro colegio, todos los profesionales del colegio nos esforzamos por alinear nuestras decisiones en la excelencia educativa implementando refuerzos educativos efectivos y aplicando las propuestas y metodologías pedagógicas innovadoras de éxito pedagógico contrastado. Trabajamos para oficional nuestros alumnos la meior educación día a día.

Nuestra felicitación a **The Florida Department** of Education y a su Musistro de Educación Mr. Manny Díaz Jr. del que no stro colegio forma parte por ser, un año más, el mejor sistema educativo de todos Estados Unidos.

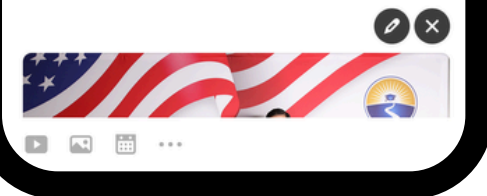

6

#### Añade las etiquetas

escribiéndolas sobre el propio texto

Recuerda que no tienes que mencionar a tu propio colegio

5

**Haz clic** en el **botón "Siguiente"** para seguir editando la publicación

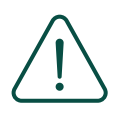

### No se puede modificar ni retocar la foto al ser una imagen con el logo oficial del Estado de la Florida

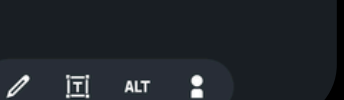

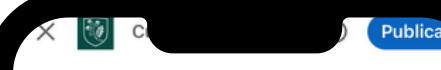

En nuestro colegio, todos los profesionales del colev<sup>i,</sup> / nos esforzamos por alinear nuestras deci, <sup>i,</sup> nes en la excelencia educativa implementando refuerzos educativos efectivos y aplicando las propuestas y metodologías pedagógicas innovadoras de éxito pedagógico contrastado. Trabajamos para ofrecer a nuestros alumnos la mejor educación día a día.

Nuestra felicitación al **The Florida Department** of Education y a su Ministro de Educación Mr. Manny Díaz Jr. del que nuestro colegio forma parte por ser, un año más, el mejor sistema educativo de todos Estados Unidos.

#academicaspain #americanhighschool #diplomadual #dualdiploma #los300mejores #bachilleratodual #academica #eventostalentandheart #premiosmagisterio #academicatalentandheart #classof2024 #academicaandfriends #talentandheart #graduacion #usembassymadrid #usembassy #educationfl #f174strong #floridaschools #floridaeducation

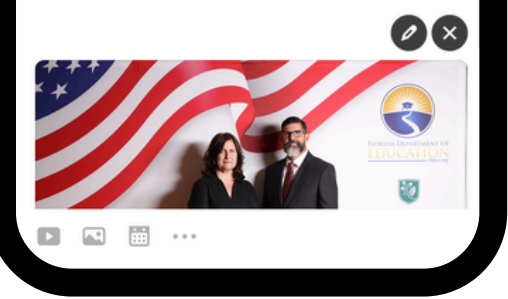

# 7

**Incluye** los **hashtags** debajo del texto de la publicación

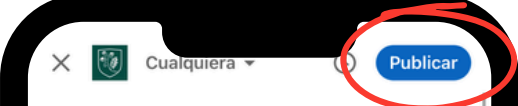

Como centro escolar, nuestro objetivo principal es fomentar el crecimiento académico y personal de los estudiantes, ofreciendo una educación de excelencia diseñada para formar y educar a nuestros alumnos.

Nuestro centro, con el respaldo del sistema pedagógico del Departamento de Educación de Florida, estado líder en el ranking educativo de Estados Unidos por segundo año consecutivo, hemos logrado fortalecer nuestro compromiso con la excelencia en la enseñanza.

En nuestro colegio, todos los profesionales del colegio nos esforzamos por alinear nuestras decisiones en la excelencia educativa implementando refuerzos educativos efectivos y aplicando las propuestas y metodologías pedagógicas innovadoras de éxito pedagógico contrastado. Trabajamos para ofrecer a nuestros alumnos la mejor educación día a día.

Nuestra felicitación al **The Florida Department** of Education y a su Ministro de Educación Mr. Manny Díaz Jr. del que nuestro colegio forma parte por ser, un año más, el mejor sistema educativo de todos Estados Unidos.

#academicaspain #americanhighschool #diplomadual #dualdiploma #los300mejores #bachilleratodual #academica #eventostalentandheart #premiosmagisterio

Image: A state of the state of the state

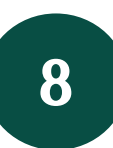

Finalmente, **pulsa** el **botón "Publicar"** para **subir** tu **publicación** a LinkedIn